ODF 解析後の逆極点表示

ODF解析後の逆極点表示では、 StandardODFではND, RD, TD、その他を一括表示 表示画面に、ND, RD, TDと表示され、分かりやすい LaboTexでは、001, 100, 010の表示 001->ND, 100->RD, 010->TDと解釈する。 TexToolsでは $\alpha$ 、 $\beta$ を入力し画面表示 入力は  $\alpha = 0.0$   $\beta = 関係なし$  ->ND  $\alpha = 90.0$   $\beta = 0.0$  ->RD  $\alpha = 90.0$   $\beta = 0.0$  ->RD

画面には表示されないので注意を要す

2008年06月08日

HelperTex

ODFにより 逆極点を表示するための指示が異なる

SUS試料に関してODF解析し、その逆極点表示方法を示します。

StandardODF

ODF解析後、

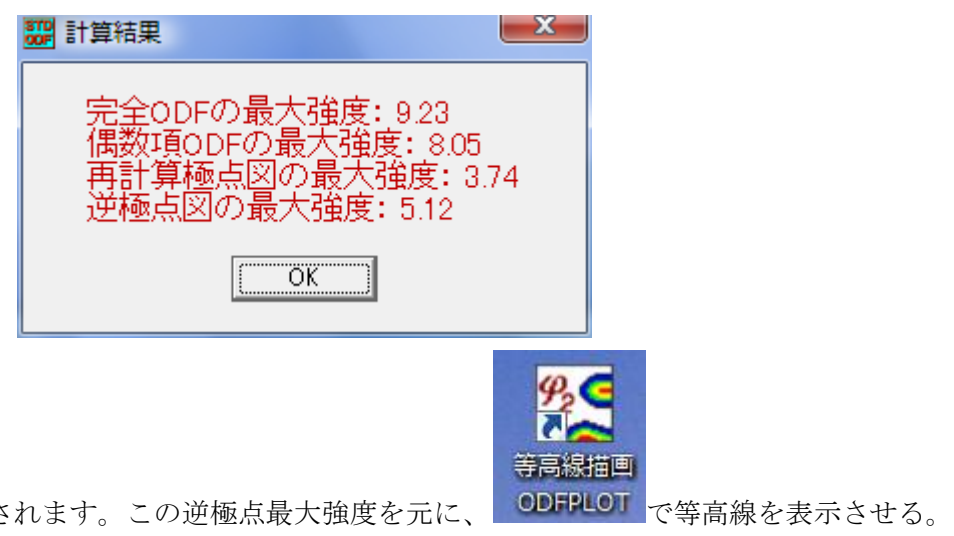

が表示されます。この逆極点最大強度を元に、

ODF/PF Plotting

| Number 10 Interval 05 Image: Constraint of the state of the state of t         | ODF/PF<br>1. Complete ODF with odd term<br>2. Even term ODF<br>3. Recalculated pole figures<br>4. Inverse pole figures<br>5. Measured pole figures | ODF C Phil Section                                   | Contour<br>Color Line<br>C Black Line |
|----------------------------------------------------------------------------------------------------|----------------------------------------------------------------------------------------------------|------------------------------------------------------|---------------------------------------|
| Number   10   Interval   05   Image: Constraint of the state of the state of t | Levels                                                                                                    |                                                      |                                       |
| Level 1 05 Level 2 1.0 Level 3 1.5 Level 4 2.0 Level 5 2.5   Level 6 3.0 Level 7 3.5 Level 8 4.0 Level 9 4.5 Level 10 5.0   Level 11 Level 12 Level 13 Level 14 Level 15                                                                                                    | Number 10 💌 Interval 05 💌                                                                                                    |                                                      |                                       |
| Level 6   30   Level 7   35   Level 8   40   Level 9   45   Level 10   50     Level 11   Level 12   Level 13   Level 14   Level 15                                                                                                    | Level 1 05 Level 2 1.0 I                                                                                                    | Level 3 15 Level 4 20                                | Level 5 2.5                           |
| Level 11 Level 12 Level 13 Level 14 Level 15                                                                                                    | Level 6 30 Level 7 35 I                                                                                                    | Level 8 4.0 Level 9 4.5                              | 5 Level 10 5.0                        |
|                                                                                                    | Level 11 Level 12                                                                                                    | Level 13 Level 14                                    | Level 15                              |
| Figure                                                                                                    | Level 6 30 Level 7 35 1                                                                                                    | Level 8   4.0 Level 9   4.5<br>Level 13 - Level 14 - | Level 10 5.0                          |

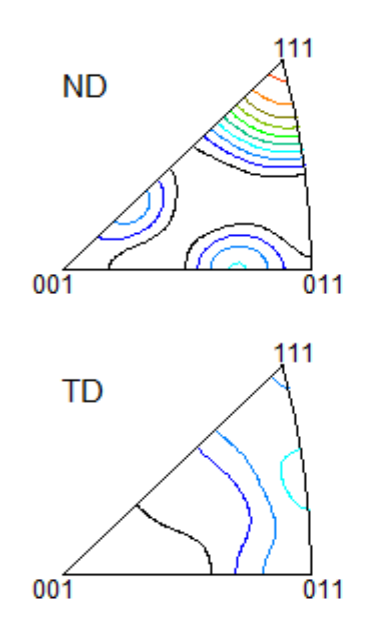

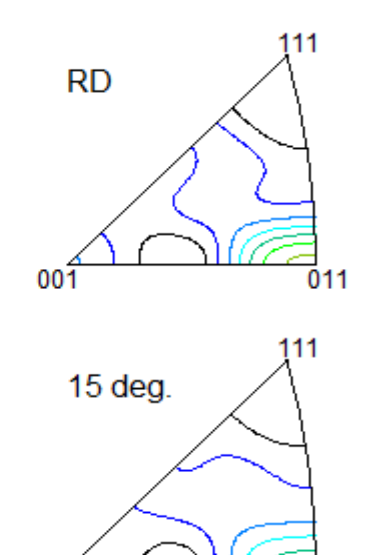

011

001

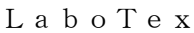

001

TexTools

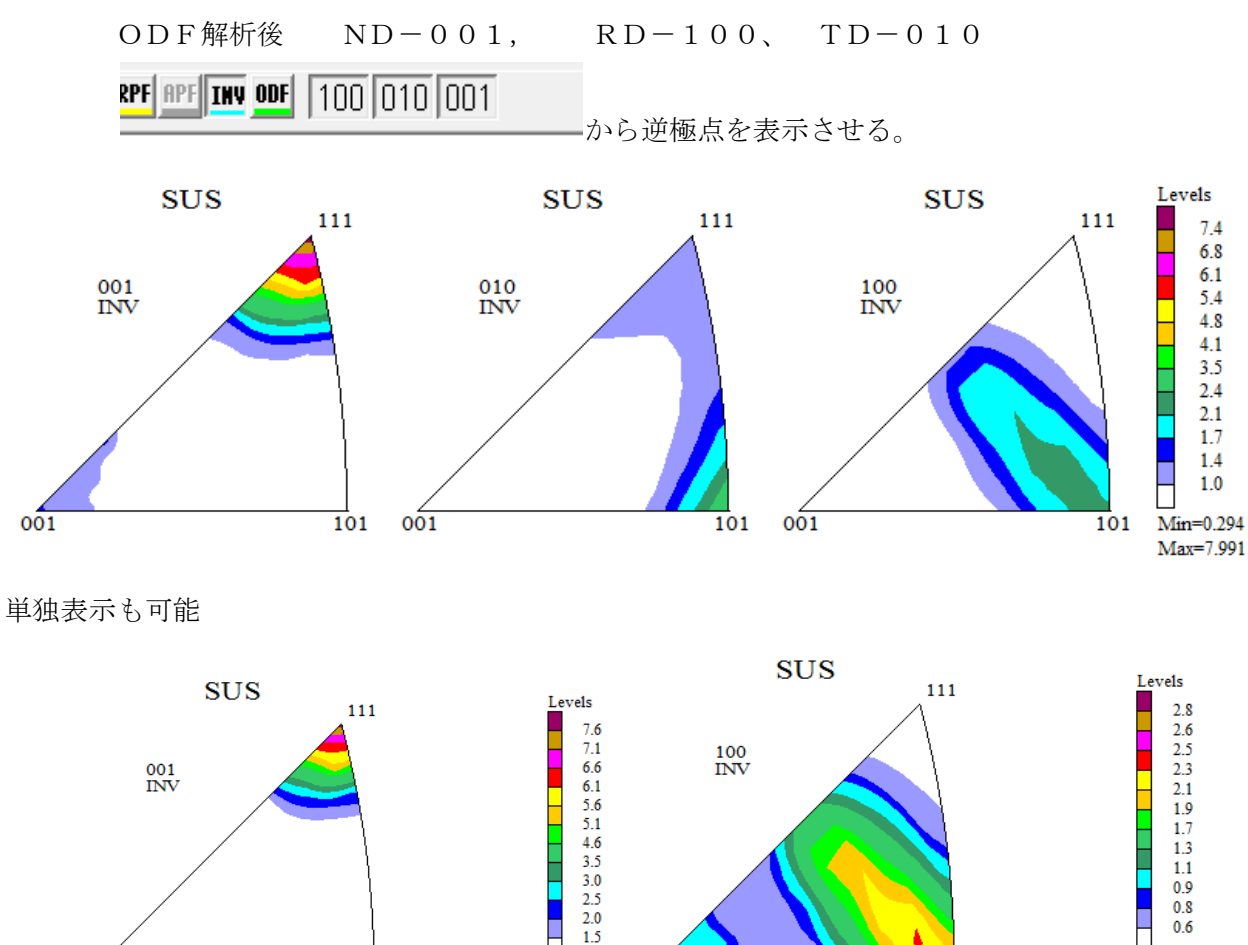

Min=0 294

Max=7.991

001

😵 Inverse Pole Figure Calculation x Input/Output Files C:¥tmp¥SUS.HODF ODF file name: È Inverse pole figure file name: D:¥Temp¥Inverse¥ND.HIPF Ч ND (z) Select Indices β α Calculate Close Help SD (X) ODF Info; Cubic, a = 1.00, b = 1.00, c = 1.00, alfa = 90.00, beta = 90.00, gama = 90.00 Resolution = 5.0 degree, Sample Symmetry, No Fiber Averaging,

0.6 Min=0.415

Max=2.919

101

α角度とβ角度で表示させる。Helpに説明がある。

101

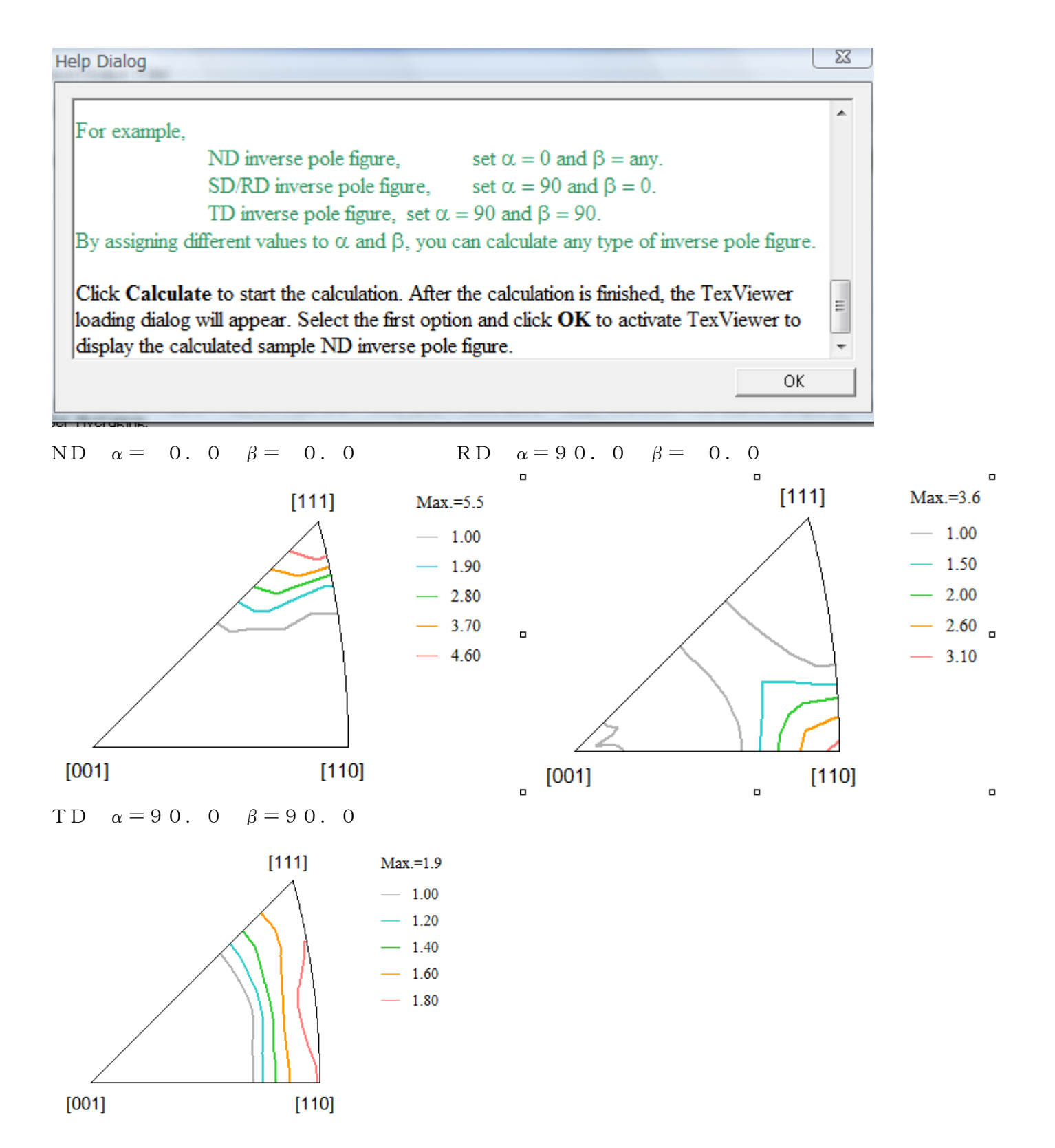